# 第8章 事後審查型制限付一般競争入札

| 第8章 | 事後審查型制限付一般競争入札      | 1  |
|-----|---------------------|----|
| 8.1 | 事後審査型制限付ー般競争入札方式の流れ | 2  |
| 8.2 | 案件情報の確認、仕様書等のダウンロード | З  |
| 8.3 | 「入札書」の提出            | 5  |
| 8.4 | 「入札書受付票」の受理         | 13 |
| 8.5 | 「入札締切通知書」の受理        | 14 |
| 8.6 | 「保留通知書」の受理          | 15 |
| 8.7 | 「業者決定通知書」の受理        | 18 |
|     |                     |    |

## 8.1 事後審査型制限付一般競争入札方式の流れ

#### 8.1 事後審査型制限付一般競争入札方式の流れ

事後審査型制限付一般競争入札方式(以下「制限付一般競争入札」という。)とは、開札後に予定 価格の制限の範囲内で最低の価格をもって入札を行った者(以下「落札候補者」という。)を決定し、 次順位以降の審査順位を確定した上で、落札決定を保留し、資格審査等を行った上で、後日落札決定 する入札方式です。

入札参加者名については、入札執行後、審査順位が確定した後に公表(事後公表)となります。

制限付一般競争入札の場合、入札書の提出をもって入札参加申請があったものとみなしますので、 制限付一般競争入札に参加する場合、まず入札書を提出します。

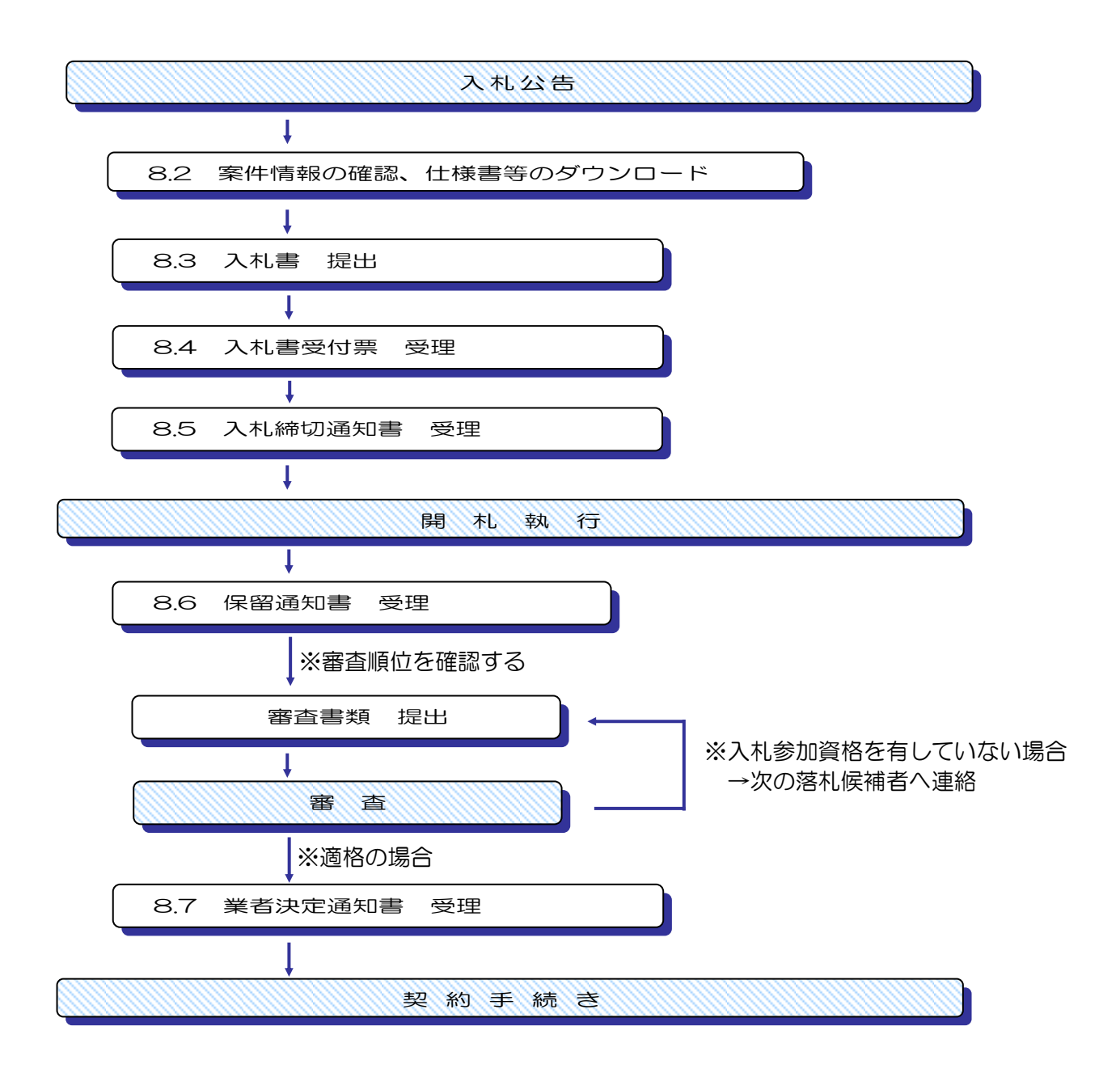

8.2 案件情報の確認、仕様書等のダウンロード

(1)大阪市電子調達システムトップページの「入札情報サービス」の中の「電子入札案件情報」で案件の内容を確認します。

| 大阪市ホーム > 電子関連システムトップ         | > 入札情                   | 稲サービストップ > 入札 情報サ                                                                             |                                         |   |
|------------------------------|-------------------------|-----------------------------------------------------------------------------------------------|-----------------------------------------|---|
| 大阪市電子調達システム 委託メニュー           |                         | 入札案件情報                                                                                        |                                         | ^ |
| 合 入札情報サービストップ 🕨              | 事後<br>2008 <sup>4</sup> | 審査型制限付一般競争)<br>年5月20日                                                                         | い札を執行するので、次のとおり公告する。<br>大阪市〇〇〇〇局長 〇〇 〇〇 |   |
| 電子入礼案件情報(表記) 🕨               |                         | 案件名称<br>入札説明書等                                                                                | 0000000000<br>別表 <u>1・2</u><br>共通事項     |   |
| 電子入札結果情報(表記) 🕨               | ļ<br>3                  | 履行または納入場所<br>期間または履行期限<br>案件概要                                                                | マシン室<br>100日<br>事業請負とか販売                |   |
| 契約結果情報(表記) 🕨                 | 入札                      | 委託種目<br>登録種目                                                                                  | 53C:施設運転操作管理                            |   |
| 平間発注于定情報(表記)<br>入札参加有資格者名算情報 | ≫加資格                    | 必要な許認可(登録)等<br>その他                                                                            |                                         |   |
| (1983) 金記                    |                         | 仕様書<br>配布方法<br>仕様書等に対する                                                                       | システムによる                                 |   |
| ₩≣≭⊐∽へ►                      |                         | 1<br>値間時<br>位様書等に対する<br>質問方法<br>の<br>の<br>の<br>の<br>の<br>の<br>の<br>の<br>の<br>の<br>の<br>の<br>の | システムによる                                 |   |
| 1/11/2                       |                         | 11禄書寺に対する<br>質問への回答日<br>仕様書等に対する<br>質問への回答方法                                                  | のホームページの契約情報に掲載する。                      | ~ |

次に電子入札システムを利用して、契約条項及び仕様書等を確認します。

(2)入札状況一覧画面より、案件名称のリンク部分をクリックします。

| 📉 OSAKA CITY      |                                               |                         |                                    | <b>∃</b> 20日 | 15時24分        | CALS/EC     | 電子入札(委        | 託)         |          |                                |                                                       |
|-------------------|-----------------------------------------------|-------------------------|------------------------------------|--------------|---------------|-------------|---------------|------------|----------|--------------------------------|-------------------------------------------------------|
| <b>阪市電子調達システム</b> | 電子入札システム                                      | 検証機能                    |                                    |              |               |             |               |            |          |                                |                                                       |
| メインメニュー           |                                               |                         |                                    |              | 入札状況-         | 一覧          |               |            |          |                                |                                                       |
| 调遣案件一覧            | ※認慮号<br>住所または事務所所在地<br>商号または名称<br>代表者または受任者氏名 | 1000<br>大阪<br>(株)<br>〇〇 | 00<br>@yy/#yy≢14 –<br>000000<br>00 | 5-6          |               |             |               | 最新更新日      | 時 2      | 表示案<br>全案件<br>最新表<br>008.05.20 | 件 1-1<br>数 1<br>• • • • • • • • • • • • • • • • • • • |
|                   | 調速案件铸板                                        |                         | 入礼/                                |              | 入北/           |             | 通知書           |            |          | 企業                             |                                                       |
|                   | 番 案件名件                                        | 入礼方式                    | 再入礼/<br>見積                         | 辞退届          | 見破/<br>辞退届受付票 | 入礼/<br>見積韓切 | 落礼/保留/<br>取止め | 再入礼/<br>見続 | 日時<br>変更 | プロパ<br>ティ                      | <b>#</b> *                                            |
|                   |                                               | - 般競争入札                 |                                    |              |               |             |               |            |          |                                |                                                       |

(3)調達案件概要が表示されます。契約条項・仕様書等をダウンロードし、内容を十分確認しておいてください。

|                |                                        | - | 0 | х |
|----------------|----------------------------------------|---|---|---|
|                | 調達案件概要                                 |   |   |   |
| 专任委员           | 22220000000200900150                   |   |   |   |
| */T=5<br>案件名称  | 0000000000                             |   |   |   |
|                |                                        |   |   |   |
| 入札に関する情報       |                                        |   |   |   |
| 契約条項等URL       | 契約条項等 ※クロレクロ ブラーノル本民方に ブノボキレ           |   |   |   |
| 4.18.819(10) 1 | ************************************** |   |   |   |
| IT # & #UPL 1  | 仕様書等1 ※クリックしてファイルを保存してください             |   |   |   |
| 2.WHQ          | 2008.05.20                             |   |   |   |
| 入札書受付開始予定日時    | 2008.05.20 01:00                       |   |   |   |
| 入札書受付締切予定日時    | 2008.05.20 02:00                       |   |   |   |
| 關札予定日時         | 2008.05.20 03:00                       |   |   |   |
| 机上·現場說明日時      |                                        |   |   |   |
| 机上:現場說明場所      |                                        |   |   |   |
| 第1 位案件情報       |                                        |   |   |   |
| 主管局            | 075 建設局                                |   |   |   |
| 案件名称           | 0000000000                             |   |   |   |
| 入札方式           | 制限付一般競争入札                              |   |   |   |
| 添付資料           | 悪し                                     |   |   |   |
| 価格情報の公表        | 事後公表(予定価格と最低制限価格/調査基準価格)               |   |   |   |
| 最低制限価格/調査基準価格  | 最低制限価格                                 |   |   |   |
| の価格制度          |                                        |   |   |   |
| 履行または納入場所      | マジン室                                   |   |   |   |
| 履行期間または期限      | 100日                                   |   |   |   |
| 前払い金           |                                        |   |   |   |
| WTO            | 遭用外                                    |   |   |   |
| 合併入札           |                                        |   |   |   |
| 建設リサイクル法       | · 適用                                   |   |   |   |
|                | MUG )                                  |   |   |   |
|                |                                        |   |   |   |

## 8.3 「入札書」の提出

## 8.3 「入札書」の提出

当該案件への入札参加者は、「入札書」を提出します。「入札書」はシステムを利用して送付します。 内訳書等の提出については、入札説明書等の指示に従ってください。

作成した「入札書」は、電子署名を付与した上で暗号化して送信されます。

(1)メインメニューで検索条件を設定し、左側フレームより『入札状況一覧』ボタンをクリックします。

| 大阪市電子調達システム 電子入札システ | ム 検証機能         |                                                            | 38 006 |
|---------------------|----------------|------------------------------------------------------------|--------|
|                     | 23 63 65 68 68 |                                                            |        |
| 調達条件一覧              |                | メインメニュー                                                    |        |
| • 入札状況一覧            | AK: 118 M      | 契約管財局+名所届 ✔                                                |        |
|                     | 事業主管局          |                                                            |        |
|                     |                | 委託                                                         |        |
|                     |                |                                                            |        |
|                     | 入札方式           | □ 公募型指名競争入札方式<br>□ 指名競争入札方式                                |        |
|                     |                | □制限付一般競争入札方式                                               |        |
|                     | 委託区分           | 0101建物等清掃<br>0102機械設備等保守点検<br>0103通信設備保守点検<br>0104消防設備保守点検 |        |
|                     | 案件状態           | ☑業者決定・取止め通知書発行済を除く                                         |        |
|                     | 検索日付           | 指定しない<br>から                                                |        |
|                     | 案件番号           |                                                            |        |
|                     | 案件名称           |                                                            |        |
|                     |                |                                                            |        |

(2)入札状況一覧画面が表示されます。入札/再入札/見積カラムの『入札書提出』ボタンをクリックします。

|                                                                                              | 2008年05月20日 15時24分 CALS/EC 電子入札 (委託)                                                                                                    | Ø |
|----------------------------------------------------------------------------------------------|----------------------------------------------------------------------------------------------------|---|
| 、 DSAKA CITY           大阪市電子調道システム           2 メインメニュー           2 第述案件一覧           2 入札状況一覧 | 2008年05月20日 15時24分     CALS/EC 電子入札 (委託)       電子入札やステム     輸算機構施       入札状況一覧     表示案件 1-1<br>全案件数 1<br>全案件数 1<br>日本たは春間所有な地<br>気気時2時間ののの<br>民者意志には条件<br>代料のののの<br>民者意志には零任 (料)のののの<br>最新変形時     2008.05.20 15.23       通知音     人札/<br>男人L/<br>展報     人札/<br>男協/<br>泉城協切     通知音<br>泉城変 作品       通知音     人札/<br>男協/<br>泉城協切     通知音<br>泉城変 7 丸 /<br>泉城協切     人札/<br>男協/<br>泉城協切     通知音<br>泉城変 7 丸 /<br>泉城協切     本<br>名航変形時       1     0000     ●     ●     ●     ●       1     0000     ●     ●     ●     ● | 0 |
|                                                                                              | A/LJ7722:06-6945-4003                                                                                                    |   |

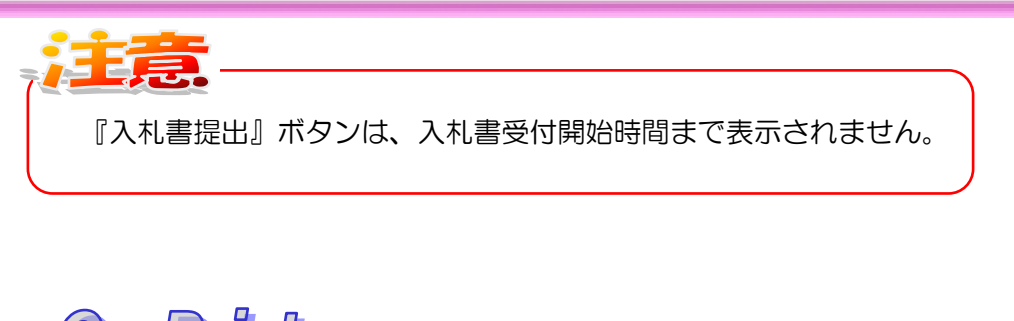

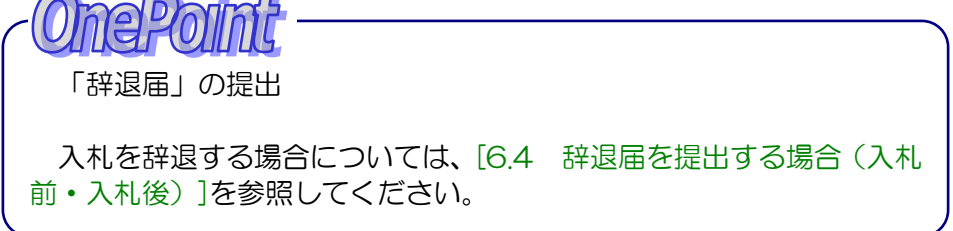

(3)入札書の入力画面が表示されます。入札金額及びくじ申込番号を入力し、『提出内容確認』ボタン をクリックします。

※内訳書の添付が必要な場合のみ『添付資料追加』ボタンが表示されますので、内訳書を添付し てください。

| 🛪 озака сіту |                                  | 2007年01月16日 15時40分   | CALS/EC 電子入札 (委託) | Ø                                                                                                    |
|--------------|----------------------------------|----------------------|-------------------|----------------------------------------------------------------------------------------------------|
| 大阪市電子調達システム  | 電子入札システム 検証機能                    |                      |                   |                                                                                                    |
|              |                                  |                      |                   | -                                                                                                    |
| ○ メインメニュー    |                                  | 入札書                  |                   |                                                                                                    |
| ◎ 調達案件一覧     |                                  |                      |                   |                                                                                                    |
| 0入礼状况一管      |                                  |                      | 平成19年01月16日       |                                                                                                    |
| 7110707 26   |                                  |                      |                   |                                                                                                    |
|              | 大阪市〇〇〇〇局長 〇〇                     | > ○ 0 様              |                   |                                                                                                    |
|              | *1745                            | 100,000              |                   |                                                                                                    |
|              | 住所または事務所所在地                      | 大阪府yy市yy町4-5-6       |                   |                                                                                                    |
|              | 商号または名称                          | (株)00000             |                   |                                                                                                    |
|              | 代表者または受任者氏名                      | 00 00                |                   |                                                                                                    |
|              | 下記について関係法令・食市間<br>うえ次の金額で申し込みます。 | 関係規定を守り別紙仕様書等並びに通    | 知事項を確認の           |                                                                                                    |
|              | 金額                               |                      | 円(税抜)             |                                                                                                    |
|              |                                  |                      | A                 |                                                                                                    |
|              |                                  | 52                   |                   |                                                                                                    |
|              | 案件番号                             | 22220000000200600004 |                   |                                                                                                    |
|              | 案件名称                             | 00000000000          |                   | Service Service Se |
|              | 合併入札                             | <b>.</b>             |                   |                                                                                                    |
|              | 執行回数                             | 108                  |                   |                                                                                                    |
|              | 履行期限または期間                        | 契約後100日              |                   |                                                                                                    |
|              | 納入または履行場所                        | 財政局                  |                   |                                                                                                    |
|              | 当社は、消費税及び<br>地方消費税にかかる           | ●課税事業者               | ○ 免税事業者           |                                                                                                    |
|              | 入札書受付締切予定日時                      | 平成19年01月17日 12時30    | 0分                |                                                                                                    |
|              | 開札予定日時                           | 平成19年01月18日13時0      | 0分                |                                                                                                    |
|              | くじ申込番号                           | 3                    | 桁の半角数字を入力してください   |                                                                                                    |
|              |                                  |                      |                   |                                                                                                    |
|              |                                  | $\frown$             |                   |                                                                                                    |
|              | (                                | 提出內容確認               | 入札状況一覧            | an search a                                                                                                    |
|              |                                  |                      |                   |                                                                                                    |
|              | ヘルプデスク:06-6945-4003              |                      |                   |                                                                                                    |
|              | ヘルプデスク:06-6945-4003              |                      |                   | :                                                                                                    |

#### 【項目説明】

| 項目名          | 解説                               |
|--------------|----------------------------------|
| 金額           | 半角数字のみ(※必須項目)                    |
| 課税または免税業者    | [課税事業者]もしくは[免税事業者]を選択<br>(※必須項目) |
| くじ申込番号       | 3桁の任意の半角数字を入力(※必須項目)             |
| ツマの地の荘口は白針主一 |                                  |

※その他の項目は自動表示

入札金額の入力と同時に、下側に、その金額が、漢字混じり表示に変 わります。入札金額は、単位・桁数の確認をしてから入力を行うように してください。 123000000 円(税抜) 金額 Γ 1億2300万円

くじ申込番号の入力 くじ引きに必要な「くじ番号」は、任意に入力した3桁の数字に、3 桁の乱数を加えた数字により生成されます。

(4)入札書の確認画面が表示されます。画面のメッセージの指示に従って、『印刷用画面』ボタンを クリックします。

| ( Internet in the second second secon |                                    |                                  | -0              |
|----------------------------------------------------------------------------------------------------|------------------------------------|----------------------------------|-----------------|
| 🕱 озака сіту                                                                                                    |                                    | 年01月16日 15時48分 CALS/EC 電子入札 (委託) | Ø               |
| 大阪市電子調達システム                                                                                                    | 電子入札システム 検証機能                      |                                  |                 |
|                                                                                                    | NET OT IS DOLL OF A BUILDING OF AN |                                  |                 |
| 0 メインメニュー                                                                                                    |                                    |                                  |                 |
|                                                                                                    |                                    |                                  |                 |
| ○ 調達案件一覧                                                                                                    |                                    | 入札書                              | 0.1992          |
| ○ 入札状況一覧                                                                                                    |                                    |                                  |                 |
|                                                                                                    |                                    | 平成19年01月16日                      |                 |
|                                                                                                    |                                    |                                  |                 |
| 6.                                                                                                    | +15+0000 BE 00                     | 00 #                             |                 |
|                                                                                                    |                                    | 00 138                           |                 |
|                                                                                                    | ADAR                               | 100.000                          |                 |
|                                                                                                    | 小に参与<br>住所または事務所所在地                | 大阪府以市以町4-5-6                     |                 |
|                                                                                                    | 商号または名称                            | (#)00000                         |                 |
|                                                                                                    | 代表者または受任者氏名                        | 00 00                            |                 |
|                                                                                                    |                                    |                                  |                 |
|                                                                                                    | 下記について関係法令・貴市                      | 期係規定を守り別紙仕様書等並びに通知事項を確認の         | Constant of the |
|                                                                                                    | うえ次の金額で申し込みます。                     |                                  |                 |
|                                                                                                    | 金額                                 | 10.000.000 円(税抜)                 |                 |
|                                                                                                    |                                    | 1000万円                           |                 |
|                                                                                                    |                                    | 5                                |                 |
|                                                                                                    | 室件希景                               | 22220000000200600004             |                 |
|                                                                                                    | 業件名称                               | 0000000000                       |                 |
|                                                                                                    | 合併入札                               | *                                |                 |
|                                                                                                    | 執行回数                               | 108                              | 5. S. S. S.     |
|                                                                                                    | 履行期限または期間                          | 契約後100日                          | - I             |
|                                                                                                    | 納入または履行場所                          | 契約管財局                            | and the second  |
|                                                                                                    | 当社は、消費税及び                          | 課稅事業者                            |                 |
|                                                                                                    | 地方)消費税にかかる<br>3.1.1.世俗は後初子中口時      | 平式10年01日17日12時20公                |                 |
|                                                                                                    | 八七香文门神のゴル日時<br>開料予定日時              | 平式19年01月17日12時00万                |                 |
|                                                                                                    | 〈に申込番号                             | 123                              |                 |
|                                                                                                    |                                    |                                  | di Henri I      |
|                                                                                                    |                                    |                                  |                 |
|                                                                                                    | 本内容は、1度きりのま                        | 表示となります。必ず印刷を行ってから入札書提出を行ってください。 |                 |
|                                                                                                    |                                    |                                  |                 |
|                                                                                                    |                                    |                                  |                 |
|                                                                                                    | 印刷用画面                              | 〕 入札書提出 戻る )                     |                 |
|                                                                                                    |                                    |                                  |                 |
|                                                                                                    |                                    |                                  | <u>•</u>        |
| 10                                                                                                    | 22-20:06-6945-4009                 |                                  |                 |

(5)入札書の印刷イメージが別ウィンドウで表示されます。必ず印刷を実行し、ウィンドウを閉じます。(7.2 申請書等を印刷する場合 参照)

| 入札書<br>平成30年 月13                                            |    |     |
|-------------------------------------------------------------|----|-----|
| 大阪市契約担当者<br>大阪市 <b>二、二里、国口ビニ、二里、</b> 様                      |    |     |
| 承認審号  住所または事務所所在地  「「「」」、「」、「」、「」、「」、「」、「」、「」、「」、「」、「」、「」、「 |    |     |
|                                                             |    | _   |
| 「入札書」画面は、入札金額を暗号化するため、1度きりの表示。<br>ります。必ず印刷しておいてください。        | とな | È , |

(6)入札書の確認画面より、『入札書提出』ボタンをクリックします。

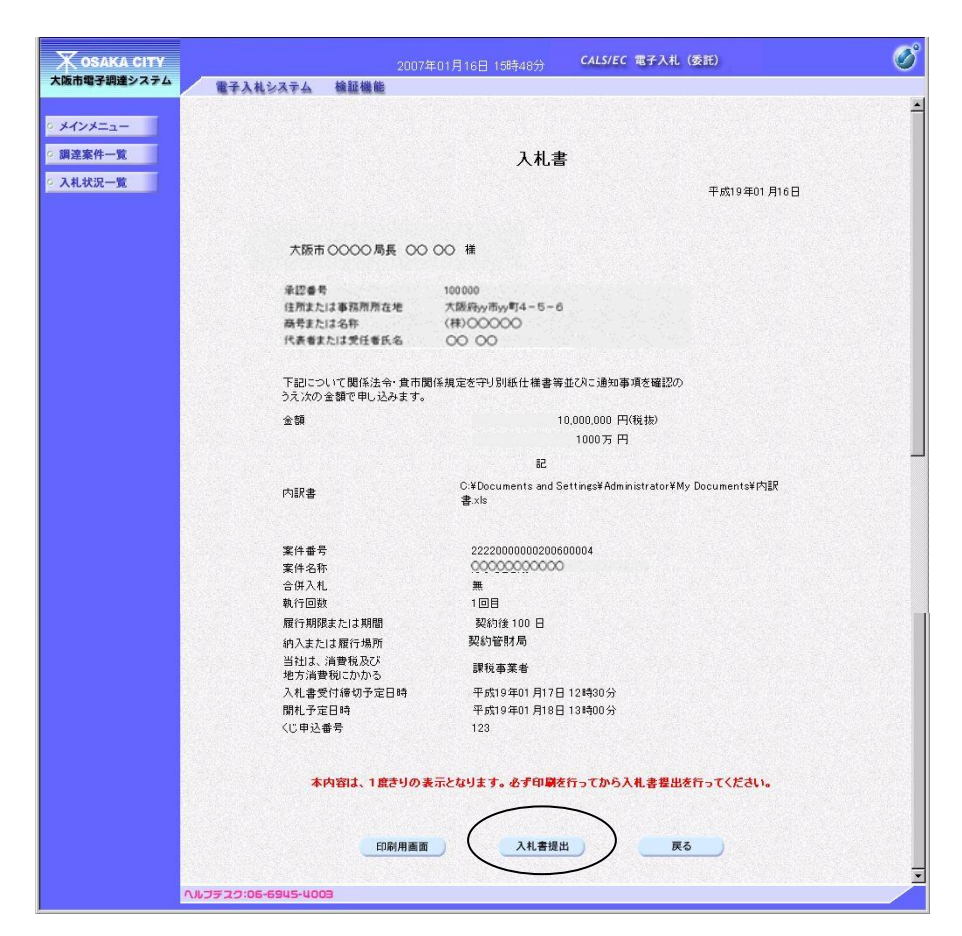

(7)表示されたメッセージを確認し、『OK』ボタンをクリックします。

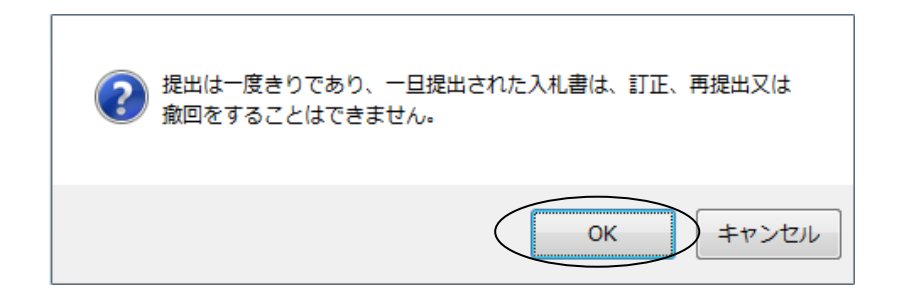

н

(8)入札書が正しく送信された場合、送信完了通知書が画面上に表示されます。ここでは、印刷を行 わなければ次の処理へ進むことはできません。画面のメッセージに従って、『印刷用画面』ボタン をクリックし、印刷を行います。

| 🗶 озака сіту               |                                                                                                    | 2007年01月16日 15時51分          | CALS/EC 電子入札 (委託)               | ø                          |
|----------------------------|----------------------------------------------------------------------------------------------------|-----------------------------|---------------------------------|----------------------------|
| 大阪市電子調達システム                | 電子入札システム 検証機能                                                                                                    |                             |                                 |                            |
|                            |                                                                                                    |                             |                                 | ale de la companya de la 🗖 |
| ◎ メインメニュー                  |                                                                                                    |                             |                                 | 平成19年01月16日                |
| <ul> <li>調達案件一覧</li> </ul> |                                                                                                    |                             |                                 |                            |
| a al daug an               |                                                                                                    | 入札書 送信完                     | 了通知書                            |                            |
| ○ 人礼状況一覧                   |                                                                                                    |                             |                                 |                            |
|                            | · 其外的 · · · · · · · · · · · · · · · · · · ·                                                                                                    | 入札書は次の内容で正常に                | こ送信されました。                       |                            |
|                            | 承担委号                                                                                                    | 100 000                     |                                 |                            |
|                            | 住所または事務所所在地                                                                                                    | 大阪府yy市yy町4-5-6              |                                 |                            |
|                            | 商号または名称                                                                                                    | (株)00000                    |                                 |                            |
|                            | 代表者または受任者氏名                                                                                                    | 00 00                       |                                 |                            |
|                            | 案件番号                                                                                                    | 2222000000200600004         |                                 |                            |
|                            | 案件名称                                                                                                    | 0000000000                  |                                 |                            |
|                            | 合併入礼                                                                                                    | 無                           |                                 |                            |
|                            | 朝(丁山致)                                                                                                    |                             |                                 |                            |
|                            | 腹行期限または期間                                                                                                    | 契約後100日                     |                                 |                            |
|                            | 納入または履行場所                                                                                                    | 契約管財局                       |                                 |                            |
|                            | 当社は、消費税及び<br>地方消費税にかかる                                                                                                    | 課税事業者                       |                                 |                            |
|                            | 入札書受付締切予定日時                                                                                                    | 平成19年01月17日12時30分           |                                 |                            |
|                            | 開札予定日時                                                                                                    | 平成19年01月18日13時00分           |                                 |                            |
|                            | くじ番号                                                                                                    | 105 ※<じ番号の計算式:(じ)           | 入力番号(3桁)+ 乱数(3桁))の下37           | fiī                        |
|                            | 受信日時                                                                                                    | 平成19年01月16日15時48分           |                                 |                            |
|                            | (III)<br>(III)<br>(IIII)<br>(III)<br>(III) | 線を行ってから、入札状況一覧へ)<br>朝用画画 保存 | えるボタンを押下してください<br>人札状況一覧<br>へ戻る |                            |

(9)入札書送信完了通知書の印刷イメージが別ウィンドウで表示されます。印刷を実行し、ウィンド ウを閉じます。(7.2 申請書等を印刷する場合 参照)

|                                            |                               | ~          |
|--------------------------------------------|-------------------------------|------------|
|                                            | 入札書 送信完了通知書                   |            |
|                                            | 入札書は次の内容で正常に送信されました。          | 平成30年 月( 日 |
| 承認 <del>番号</del><br>住所または事務所所在地<br>商号または名称 | alan<br>∔⊒n<br>yittin aknati⊥ |            |

(10)『入札状況一覧へ戻る』ボタンをクリックすると、一覧画面へ戻ります。

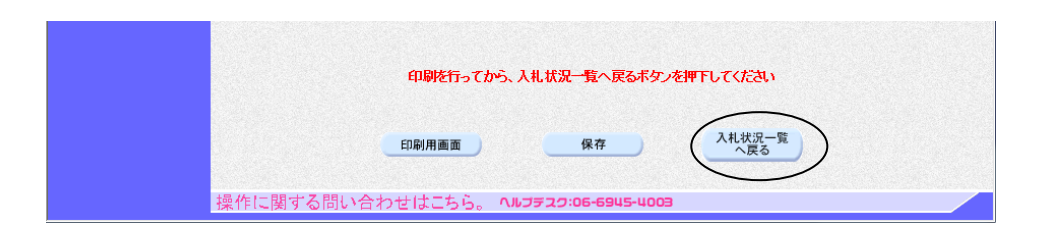

入札書を提出すると、<u>入札/再入札/見積</u>カラムの『入札書提出』ボタンは消え、<u>入札/見積/</u> <u>辞退届受付票</u>カラムに『入札書受付票表示』ボタンが表示されます。

| 🔭 озака сіту                                                                                                    |                                               |                            |                                |      |                      | CALS/EC     | 電子入札 (委              | 託)         |          |                   | Ø                        |
|----------------------------------------------------------------------------------------------------|-----------------------------------------------|----------------------------|--------------------------------|------|----------------------|-------------|----------------------|------------|----------|-------------------|--------------------------|
| 大阪市電子調達システム                                                                                                    | 電子入札システム                                      | 檢証機能                       |                                |      |                      |             |                      |            |          |                   |                          |
| ○ メインメニュー                                                                                                    |                                               |                            |                                |      | 入札状況一                | 一覧          |                      |            |          |                   |                          |
| <ul> <li>&gt;&gt;&gt;&gt;&gt;&gt;&gt;&gt;&gt;&gt;&gt;&gt;&gt;&gt;&gt;&gt;&gt;&gt;&gt;&gt;&gt;&gt;&gt;&gt;&gt;&gt;&gt;&gt;&gt;&gt;&gt;&gt;</li></ul> | 承認書号<br>住所または事務所所在地<br>商号または名称<br>代表者または受任者氏名 | 10000<br>大阪府<br>(株)C<br>〇〇 | 0<br>hy)市yy町4-1<br>)〇〇〇〇<br>〇〇 | 5-6  |                      |             |                      |            |          | 表示案<br>全案件<br>最新表 | 件 1-1<br>散 1<br>り D<br>示 |
|                                                                                                    |                                               |                            |                                |      | 1                    |             |                      | 最新更新日時     | 9 20     | 07.01.16          | 16:06                    |
|                                                                                                    | ]] 过来件                                        | 人札方式                       | 入礼/<br>再入礼/<br>見被              | 81.J | 入礼/<br>見続/<br>推退届受付票 | 入礼/<br>見被轉切 | 通知書<br>落札/保留/<br>取止め | 再入礼/<br>見被 | 日時<br>変更 | 企業<br>プロパ<br>テイ   | <b>4</b> *               |
|                                                                                                    | 1 000000                                      | 公募型<br>指名競争                |                                |      | 入札書<br>受付票表示         |             |                      |            | 表示       | 変更                |                          |
|                                                                                                    |                                               |                            | ****                           | •••• |                      |             |                      |            |          |                   |                          |
|                                                                                                    |                                               |                            |                                |      |                      |             |                      |            |          |                   |                          |
|                                                                                                    |                                               |                            |                                |      |                      |             |                      |            |          |                   |                          |
|                                                                                                    |                                               |                            |                                |      |                      |             |                      |            |          |                   |                          |
|                                                                                                    |                                               |                            |                                |      |                      |             |                      |            |          |                   |                          |
|                                                                                                    |                                               |                            |                                |      |                      |             |                      |            |          |                   |                          |
|                                                                                                    |                                               |                            |                                |      |                      |             |                      |            |          |                   |                          |
|                                                                                                    | ヘルプテスク:06-6945-400                            | 8                          |                                |      |                      |             |                      |            |          |                   |                          |

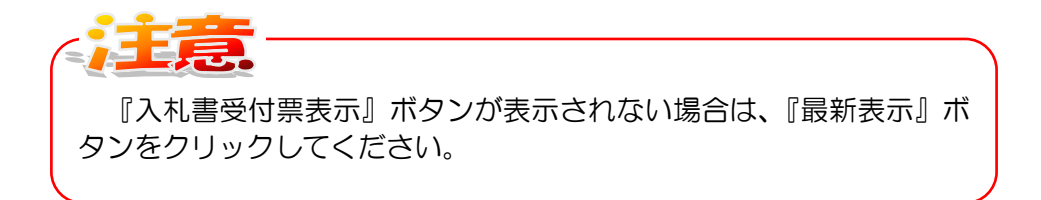

8.4 「入札書受付票」の受理

## 8.4 「入札書受付票」の受理

「入札書」が提出されると、受付票がシステムより自動的に発行されます。

発行された「入札書受付票」を確認することができます。

(1)入札状況一覧画面より、入札/見積/辞退届受付票カラムの『入札書受付票表示』ボタンをクリックします。

| 🐺 озака сітч                               | 2008年05月20日 15時28分 CALS/EC 電子入札 (委託)                                                                                                    | Ø |
|--------------------------------------------|----------------------------------------------------------------------------------------------------|---|
| 大阪市電子調達システム                                | 電子入札システム 検証機能                                                                                                    |   |
| ○ メインメニュー                                  | 入札状況一覧                                                                                                    |   |
| <ul> <li>調達案件一覧</li> <li>入札状況一覧</li> </ul> | 表示案件 1-1<br>承認書者 100000 全案件数 1                                                                                                    |   |
| East.                                      | 住所または事務所充地 大阪府50mm54-5-6 1 1 1 1 1 1 1 1 1 1 1 1 1 1 1 1 1 1 1                                                                                                    |   |
|                                            | 最新更新日時 2008.05.20 15.27                                                                                                    |   |
|                                            | 再社室件名母         入札/         通知書         企業         企業         企業           番         室件名母         入札方式         夏秋         泉秋/         入札//         第北/2017         日前         フロ/1         日季         フロ/1         日季 |   |
|                                            | 1 000000 +                                                                                                    |   |
|                                            |                                                                                                    |   |
|                                            |                                                                                                    |   |
|                                            |                                                                                                    |   |
|                                            |                                                                                                    |   |
|                                            |                                                                                                    |   |
|                                            |                                                                                                    |   |
|                                            | ヘルプデスク:06-6945-4003                                                                                                    |   |

(2)入札書受付票の確認画面が表示されます。

| 🐺 озака сіту                               |                                |                                      | CALS/EC 電子入札 (委託) | ø           |
|--------------------------------------------|--------------------------------|--------------------------------------|-------------------|-------------|
| 大阪市電子調達システム                                | 電子入札システム 検証機能                  |                                      |                   |             |
| ○ メインメニュー                                  |                                |                                      |                   | 平成19年01月16日 |
| <ul> <li>調達案件一覧</li> <li>入札状況一覧</li> </ul> | 承認番号<br>住所または事務所所在地<br>商号または名称 | 100000<br>大阪府yy市yy町4-5-6<br>(祥)〇〇〇〇〇 | 大阪市 〇〇〇〇 局長       | 00 00       |
|                                            | 代表者または受任者氏名                    | 00 00 様                              |                   |             |
|                                            |                                | 入札書受住                                | 寸票                |             |
|                                            |                                |                                      |                   |             |
|                                            |                                | 次の案件について入札書                          | を受領しました。          |             |
|                                            |                                |                                      |                   |             |
|                                            |                                | 53                                   |                   |             |
|                                            |                                |                                      |                   |             |
|                                            | 案件番号                           | 22220000000200600004                 |                   |             |
|                                            | 案件名称                           | 0000000000                           |                   |             |
|                                            | 合併入札                           | Ħ                                    |                   |             |
|                                            | 執行回数                           | 108                                  |                   |             |
|                                            | 受付日時                           | 平成19年01月16日15時48分                    |                   |             |
|                                            |                                |                                      |                   |             |
|                                            |                                |                                      | 入札状況一覧            |             |
|                                            |                                | 利用圓面 <b>1</b> 末1 <del>7</del>        |                   |             |
|                                            |                                |                                      |                   |             |
|                                            |                                |                                      |                   |             |
|                                            |                                |                                      |                   |             |
|                                            |                                |                                      |                   |             |
|                                            |                                |                                      |                   |             |
| 1                                          | ₩JF22:06-6945-4003             |                                      |                   |             |

(3) 必要に応じて印刷します。(『印刷用画面』ボタン)(7.2 申請書等を印刷する場合 参照)

(4)『入札状況一覧へ戻る』ボタンをクリックすると、入札状況一覧画面へ戻ります。

### 8.5 「入札締切通知書」の受理

入札書の締切日時になると、「入札締切通知書」がシステムより自動で発行されます。

発行された「入札締切通知書」を確認することができます。

(1)入札状況一覧画面より、通知書一入札/見積締切力ラムの『入札締切通知書表示』ボタンをクリックします。

| Х озака сіту                                   | 2008年05月20日 15時32分 CALS/EC 電子入札 (委託)                                                                                                    | Ø |
|------------------------------------------------|----------------------------------------------------------------------------------------------------|---|
| 入政市場子副建システム                                    | 電子入札システム 検証機能                                                                                                    |   |
| ○ メインメニュー                                      | 入札状況一覧                                                                                                    |   |
| <ul> <li>● 講達案件一覧</li> <li>● 入礼状況一覧</li> </ul> | 東辺県客     100000     全菜件数1       豆肉太たは裏猫前所在地     大阪府約小町町4-5-6     通常太に主名府     (計) ○○○       尾軟素     (計) ○○○○     屋敷素       ▲     (計) ○○○○     ▲       ▲     (計) ○○○○     ▲       ▲     (計) ○○○○     ▲       ▲     (計) ○○○○     ▲       ▲     (計) ○○○○     ▲       ▲     (1) ○○○○     ▲       ▲     (1) ○○○○     ▲       ▲     (1) ○○○○     ▲       ▲     (1) ○○○○○○○○○○○○○○○○○○○○○○○○○○○○○○○○○○○○ |   |
|                                                | ヘルプテスク:05-5945-4003                                                                                                    |   |

(2)入札締切通知書の確認画面が表示されます。

|                                            |                  | 2007年01月23日 | 09時54分 <b>CALS/EC</b> | 電子入札 (委託)    | Ø |
|--------------------------------------------|------------------|-------------|-----------------------|--------------|---|
| And the Stand PATE                         | 電子入札システム         | 檢証機能        |                       |              |   |
| ◎ メインメニュー                                  |                  |             |                       | 平成19年01月17日  |   |
| <ul> <li>調達案件一覧</li> <li>入札状況一覧</li> </ul> | 入札参加者 様          |             | 大阪市(                  | 0000局長 00 00 |   |
|                                            |                  | Х           | 札締切通知書                |              |   |
|                                            |                  | 次の案件        | について入札を締切りました。        |              |   |
|                                            |                  |             | 55                    |              |   |
|                                            | 零件番号             | 222         | 20000000200600004     |              |   |
|                                            | 案件名称             | 00          | 000000000             |              |   |
|                                            | 合併入札             | 無           |                       |              |   |
|                                            | 執行回数             | 10          | 8                     |              |   |
|                                            | 入札締切日時           | 平成          | 如9年01月17日12時27分       |              |   |
|                                            | 開札予定日時           | 平成          | 如9年01月18日13時00分       |              |   |
|                                            |                  |             |                       |              |   |
|                                            |                  | 印刷用画面       | 保存                    | 入札状況一覧へ戻る    |   |
|                                            |                  |             |                       |              |   |
|                                            |                  |             |                       |              |   |
|                                            |                  |             |                       |              |   |
|                                            |                  |             |                       |              |   |
|                                            |                  |             |                       |              |   |
| ~1                                         | JF20:06-6945-400 | 9<br>9      |                       |              |   |

(3) 必要に応じて印刷します。(『印刷用画面』ボタン)(7.2 申請書等を印刷する場合 参照)

(4)『入札状況一覧へ戻る』ボタンをクリックすると、入札状況一覧画面へ戻ります。

#### 8.6 「保留通知書」の受理

### 8.6 「保留通知書」の受理

開札の結果、入札金額による審査順位が公開され、「保留通知書」が発行されます。「保留通知書」 は、入札参加者全員に送信されます。「保留通知書」にて、入札参加者の審査順位を確認することが できます。

また、入札参加者全てに、保留通知書が発行された旨をお知らせするメールがシステムより自動的 に送信されます。

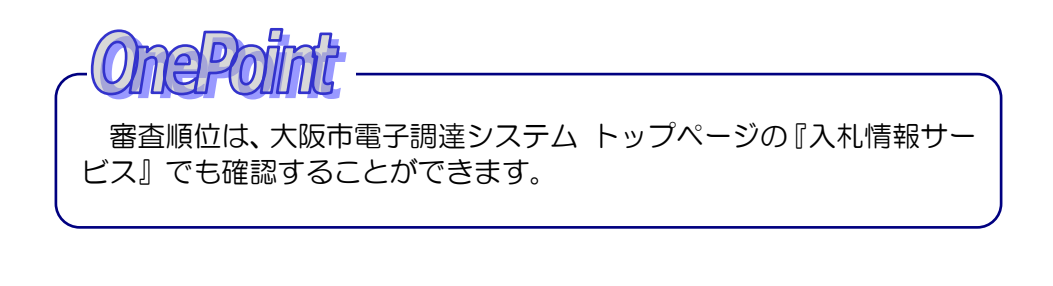

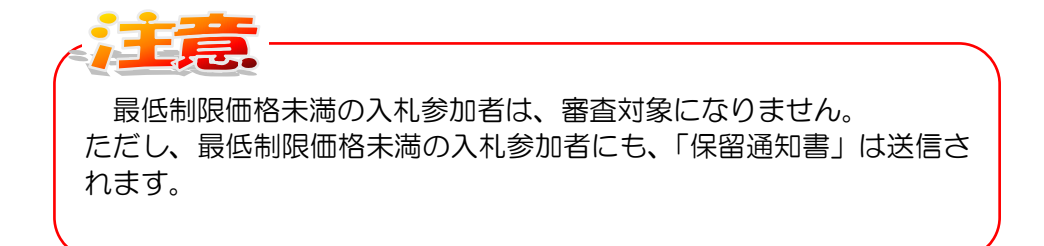

(1)メインメニューで検索条件を設定し、左側フレームより『入札状況一覧』ボタンをクリックします。

| - <del>周辺家村一覧</del><br>② 入札状況一覧<br>単連士間<br>本美士間<br>入札方字 | メインメニュー     ジジざ管財局+名所属 ▼     章局     マー     安託     マ全て     ー一般競争入札方式(総合評価も含む)     「小車型地名競争入札方式                                                                                                    |
|---------------------------------------------------------|----------------------------------------------------------------------------------------------------|
| 第注担当事業主任                                                | 当 契約管財局+各所属 ✓<br>管局 ✓ 存託 ▼ 存託 ● ● |
| 事業主省                                                    | 客局  茶記  「全て」 一般競争入札方式(総合評価も含む) 「公里取地を発金入れ方式)                                                                                                    |
| 入礼方之                                                    | 委託           「全工"」           一一般競争入札方式(総合評価も含む)           「公車取均な競争入札方式                                                                                                    |
| 入礼方学                                                    | <ul> <li>▼全て</li> <li>一般競争入札方式(総合評価も含む)</li> <li>ポ</li> <li>☆ ○ 公募型指条競争入札 方式</li> </ul>                                                                                                    |
|                                                         |                                                                                                    |
| 委托区分                                                    | ⑦ (1012連指等港準<br>(1012連指等港準保守占検<br>(1013通信運賃保守后検<br>(1013通信運賃保守后検<br>(1043通信運賃保守点検)                                                                                                    |
| 案件状態                                                    | ※ 営業者決定・取止め通知書発行済を除く                                                                                                    |
| 検索日午                                                    | 指定しない                                                                                                    |
| 案件番号                                                    | <del>,</del>                                                                                                    |
| 案件名利                                                    | ·                                                                                                    |
| 表示件题                                                    | 版 10 ✔ 件                                                                                                    |

(2)入札状況一覧画面より、通知書一落札/保留/取止めカラムの『保留通知書表示』ボタンをクリックします。

| 🗶 озака сіту         | 2008年05月20日 15時36分 CALS/EC 電子入札 (委托)                                                                                                    | B |
|----------------------|----------------------------------------------------------------------------------------------------|---|
| 大阪市電子調達システム          | 電子入札システム 検証機能                                                                                                    |   |
| ○ メインメニュー            | 入札状況一覧                                                                                                    |   |
| ○ 調達案件一覧<br>○ 入礼状況一覧 |                                                                                                    |   |
|                      | 測注変件特報         入礼/         入礼/         通知:         企業           巻         室作名称         入礼方式         現長         入礼/         現日         注目         企業         企業         企業                 人札/          第礼/名雪/         第入礼/         日時         プロパ <t< th=""><th></th></t<>                                                                                                    |   |
|                      | 1         ● 例照件 *         入札書         入札書         入札總引         保留         表示         変更           1         ● ○ ○         ● ○         ● ○         ● ○         ● ○         ● ○         ● ○         ● ○         ● ○         ● ○         ● ○         ● ○         ● ○         ● ○         ● ○         ● ○         ● ○         ● ○         ● ○         ● ○         ● ○         ● ○         ● ○         ● ○         ● ○         ● ○         ● ○         ● ○         ● ○         ● ○         ● ○         ● ○         ● ○         ● ○         ● ○         ● ○         ● ○         ● ○         ● ○         ● ○         ● ○         ● ○         ● ○         ● ○         ● ○         ● ○         ● ○         ● ○         ● ○         ● ○         ● ○         ● ○         ● ○         ● ○         ● ○         ● ○         ● ○         ● ○         ● ○         ● ○         ● ○         ● ○         ● ○         ● ○         ● ○         ● ○         ● ○         ● ○         ● ○         ● ○         ● ○         ● ○         ● ○         ● ○         ● ○         ● ○         ● ○         ● ○         ● ○         ● ○         ● ○         ● ○         ● ○         ● ○         ● ○         ● ○         ● ○ <th></th> |   |
|                      |                                                                                                    |   |
|                      |                                                                                                    |   |
|                      |                                                                                                    |   |
|                      |                                                                                                    |   |
|                      |                                                                                                    |   |
|                      | NJJ7720:06-6945-4003                                                                                                    |   |

(3)保留通知書が表示されます。審査順位を確認します。

| 🔭 озака сіту |                                      |             |          |              |                   | CALS     | /EC 電子入札(工事           | )    |         | Ø |
|--------------|--------------------------------------|-------------|----------|--------------|-------------------|----------|-----------------------|------|---------|---|
| 大阪市電子調達システム  | 電子入札                                 | システム        | 檢証機能     |              |                   |          |                       |      |         |   |
| ○ メインメニュー    |                                      |             |          |              |                   |          |                       | 平成20 | 年05月20日 | ŕ |
| の調達案件一覧      | 入札参                                  | かわお 様       |          |              | 大阪市 0000 局長 00 00 |          |                       |      |         |   |
| - ALWAL BE   | 保留通知書<br>次の実用について、入札執行が保留となる旨、通知します。 |             |          |              |                   |          |                       |      |         |   |
|              |                                      |             |          |              |                   |          |                       |      |         |   |
|              |                                      |             |          |              | 58                |          |                       |      |         |   |
|              | 案件垂<br>案件名                           | }号<br>3称    |          | 22220000     | 000200800150      |          |                       |      |         |   |
|              | 合併入                                  | 、札<br>Tatav |          | 無            |                   |          |                       |      |         |   |
|              | 現自                                   | UEX         |          |              |                   |          |                       |      |         |   |
|              |                                      |             |          |              |                   |          |                       |      |         |   |
|              | 審査<br>順位                             |             | 業者       | ት <b>名</b> ች | 入机.               | 金額       | 入札書提出日                | くじ番号 | 適用      |   |
|              | 1                                    | 000000      | 2000000  | (者01(株)      | 120               | ,350,000 | 平成18年06月13日<br>15時10分 | 589  |         |   |
|              | 2                                    | 000000      | 2000000  | (者02(株)      | 121               | ,680,000 | 平成18年06月01日<br>12時11分 | 756  |         |   |
|              | 3                                    | 000000      | 2000000  | 者03(株)       | 121               | .690.000 | 平成18年06月07日<br>17時05分 | 868  |         |   |
|              | 4                                    | 000000      | \$000000 | 者04(株)       | 121               | ,690,000 | 平成18年06月04日<br>16時32分 | 135  |         |   |
|              | 5                                    | 000000      | \$000000 | 者05(株)       | 122               | .000.000 | 平成18年06月11日<br>12時35分 | 569  |         |   |
|              |                                      | 000000      | 第000000  | 者06(株)       |                   |          |                       |      | 無効      |   |
|              | •                                    |             | Ð        | 刷用画面         | 保存                |          | 入札状況一覧<br>へ戻る         | )    |         |   |
|              |                                      |             |          |              |                   |          |                       |      |         |   |
|              |                                      |             |          |              |                   |          |                       |      |         |   |
|              |                                      |             |          |              |                   |          |                       |      |         |   |
| 0.1          | 7570.06                              | -69115-1100 |          |              |                   |          |                       |      |         |   |
| 100          | JF 20:06                             | -0545-400   |          |              |                   |          |                       |      |         |   |

(4) 画面を印刷します。(『印刷用画面』ボタン)(7.2 申請書等を印刷する場合 参照)

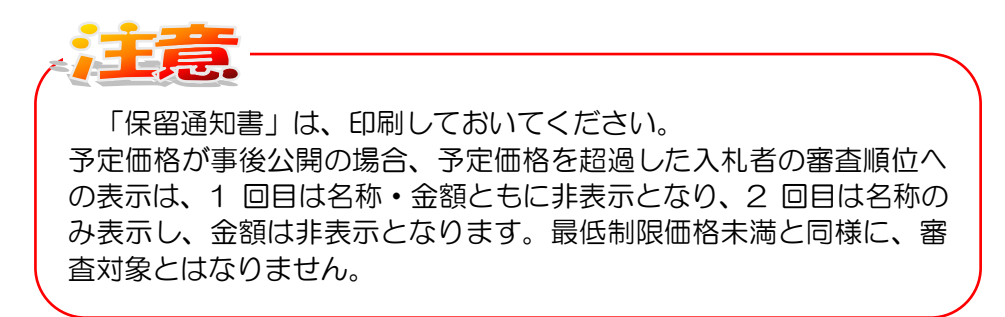

(5)『入札状況一覧へ戻る』ボタンをクリックすると、入札状況一覧画面へ戻ります。

審査について

落札候補者には、大阪市から電話等で連絡があります。 入札参加資格審査資料等提出が必要な場合は提出してください。 適格の場合、落札者となります。 不適格の場合は、次の落札候補者に連絡があります。

## 8.7 「業者決定通知書」の受理

# 8.7 「業者決定通知書」の受理

審査の結果、落札者が決定した場合、「業者決定通知書」が発行されます。「業者決定通知書」は入札参加者全てに発行されます。

また、入札参加者全てに、「業者決定通知書」の到着をお知らせするメールがシステムより自動的 に送信されます。

(1) メインメニューで検索条件を設定し、案件状態「業者決定・取止め通知書発行済を除く」のチェックを外し、左側フレームより『入札状況一覧』ボタンをクリックします。

| 🔭 озака сіту                                   | <u>.</u> | 2018年01月0    | )5日 13時48分 CALS/EC 電子入札(委託)                                                                                                    | Ø   |
|------------------------------------------------|----------|--------------|----------------------------------------------------------------------------------------------------|-----|
| 大阪市電子調達システム                                    | 電子入札システム | 檢証機能         |                                                                                                    | 006 |
| <ul> <li>○ 調達案件一覧</li> <li>○ 入札状況一覧</li> </ul> |          |              | メインメニュー                                                                                                    |     |
|                                                |          | 発注担当         | 契約管財局+各所属 ✔                                                                                                    |     |
|                                                |          | 事業主管局        | <b></b>                                                                                                    |     |
|                                                |          |              | 翻                                                                                                    |     |
|                                                |          | 入札方式         | <ul> <li>▼全て</li> <li>一般競争入札方式(総合評価も含む)</li> <li>公募型指名競争入札方式</li> <li>指名競争入札方式</li> <li>」指名競争入札方式</li> </ul>                                                                                                    |     |
|                                                |          | 委託区分         | ▼全て<br>0101.建物等清掃<br>0102機械設備等保守点検<br>0103通信設備保守点検<br>0103通信設備保守点検                                                                                                    |     |
|                                                |          | 案件状態         | <br>業者決定・取止め通知書発行済を除く                                                                                                    |     |
|                                                |          | 検索日付         | 指定しない     レ       加ら     し       し     し       し     し       < |     |
|                                                |          | 案件番号         |                                                                                                    |     |
|                                                |          | 案件名称         |                                                                                                    |     |
|                                                |          | 表示件数         |                                                                                                    |     |
| 操                                              | 作に関する問い合 | わせはこちら。 ヘルフォ | 720:06-6945-4003                                                                                                    |     |

(2)入札状況一覧画面より、通知書一落札/保留/取止めカラムの『業者決定通知書表示』ボタンを クリックします。

| ズ OSAKA CITY<br>大阪市電子調達システム           | 2008年05月20日 15時41分 <b>CALS/EC 電子入札 (委託)</b>                                                                                                    | Ø |
|---------------------------------------|----------------------------------------------------------------------------------------------------|---|
| ★阪市電子調達システム メインメニュー 2 男注案件一覧 2 入札状況一覧 | 2008年05月20日 15時41分     CALS/EC 電子入札 (委託)       ●子入札システム 論語構築     人札/次一覧       家記書福前所在地     大阪府沙市沙町4-5-6       感者支力は名称     (村) ○○○       ● 女名名を谷 入札方式     ア人化/<br>男人化/<br>男話       ● 文化音楽     人化/<br>男話       ● 文化音楽     人化/<br>男話       ● 文化音楽     人化/<br>男話       ● 文化音楽     人化/<br>男話       ● 文化音楽     人化/<br>男話       ● 文化音楽     人化/<br>男話       ● 公式の<br>● 医男子人札     人化音楽       ● 公式の<br>● 医男子人札     人化音楽       ● 公式の<br>● 医男子人札     人化音楽       ● 公式の<br>● 医男子人札     人化音楽       ● 公式の<br>● 医男子人札     人化音楽       ● 公式の<br>● 医男子人札     人化音楽       ● 公式の<br>● 医男子人札     人化音楽       ● 公式の<br>● 医男子人札     人化音楽       ● 公式の<br>● 医男子人札     人化音楽       ● 公式の<br>● 医男子人札     人化音楽       ● 公式の<br>● 医男子人札     人化音楽       ● 公式の<br>● 医男子人札     人化音楽       ● 公式の<br>● 医男子人札     人化音楽       ● 公式の<br>● 医男子人札     人化音楽       ● 日本会     人化音楽       ● 日本会     人名日本       ● 日本     日本       ● 日本     日本       ● 日本     日本       ● 日本     日本       ● 日本     日本       ● 日本     日本       ● 日本     日本       ● 日本     日本       ● 日本     日本 |   |
|                                       | ∩⊮J∓22:06-6945-4003                                                                                                    |   |

(3)業者決定通知書の確認画面が表示されます。

| 🐺 озака сітч       |                    |                      | CALS/EC 電子入札 (委託) |        |
|--------------------|--------------------|----------------------|-------------------|--------|
| <b>、阪市電子調達システム</b> | 電子入札システム 検証機能      |                      |                   |        |
| メインメニュー            |                    |                      | 平成19年01           | 月24日   |
| 調達案件一覧             | 入札参加者 様            |                      | 大阪市 0000 局長 00 00 | ,<br>, |
| 入札状況一覧             |                    | 業者決定通                | 知書                |        |
|                    | 次の案は               | 申について落札者または契約の相      | 手方が決定したので通知します。   |        |
|                    |                    | 58                   |                   |        |
|                    | 案件番号               | 22220000000200600004 |                   |        |
|                    | 案件名称               | 0000000000           |                   |        |
|                    | 合併入札               | 無                    |                   |        |
|                    | 開札日時               | 平成19年01月24日13時0      | 9分                |        |
|                    | 落札者または契約の相手方       | (株)0000000000000     | 1                 |        |
|                    | FIRE               |                      | 入礼状况一覧            |        |
|                    |                    |                      |                   |        |
|                    |                    |                      |                   |        |
|                    |                    |                      |                   |        |
|                    |                    |                      |                   |        |
|                    |                    |                      |                   |        |
|                    |                    |                      |                   |        |
|                    |                    |                      |                   |        |
|                    |                    |                      |                   |        |
|                    |                    |                      |                   |        |
|                    |                    |                      |                   |        |
| Δ.                 | ルブデスク:06-6945-4003 |                      |                   |        |

(4) 必要に応じて印刷します。(『印刷用画面』ボタン)(7.2 申請書等を印刷する場合 参照)
 (5) 『入札状況一覧へ戻る』ボタンをクリックすると、入札状況一覧画面へ戻ります。

「取止め通知書」も同様に、確認することができます。